All Tech Notes, Tech Alerts and KBCD documents and software are provided "as is" without warranty of any kind. See the Terms of Use for more information.

Topic#: 002751 Created: February 2013

### Introduction

This Tech Note explains the procedure for setting up Galaxy Alarm Hot Backup pair for the following InTouch controls:

- Alarm Printer
- Alarm DB Logger Manager
- Alarm DB Viewer Control
- Alarm Viewer Control
- Alarm Client Control

The Hot Backup pair is configured using the Alarm Hot Backup Manager application. The Alarm Hot Backup Manager is located under the **Tools** panel in Intouch WindowMaker.

You create the Hot Backup pair from two host nodes running Alarm provider applications.

Refer to Tech Note 925 Configuring Alarm Hot Backup Using Galaxy Provider. That Tech Note explains using a Galaxy Provider for configuring Alarm Hot Backup in the IDE, and from InTouch using Galaxy as the provider.

The Hot Backup pair name used in the folliwing graphic is **GalaxyPair**. The Hot Backup pair name can be anything.

**Tip**: Some content in this *Tech Note* can appear more clearly using the browser's 150% zoom level.

## **Application Versions**

Using Galaxy as the Alarm Provider in Hot Backup is introduced in 2012 R2.

• InTouch 2012 R2 (10.6) and later.

Note: The Hot Backup pair name is NOT case sensitive when used in the Controls.

## Configuring Alarm Printer to use Alarm Hot Backup Pair

1. In the WindowMaker Tools panel, expand **Applications**, then double-click **Alarm Printer**.

| Application                                              | Alarm Printer - Untitled    |               |
|----------------------------------------------------------|-----------------------------|---------------|
|                                                          | File View Configure Query   | Output Help   |
| Data Change     QuickFunctions                           | 1260 2 91 3                 |               |
| ActiveX Event                                            | Printer Port or Name:       | <none></none> |
|                                                          | Alarm Log File:             | <none></none> |
|                                                          | Number of Historical Alarms | 0             |
|                                                          | Process ID:                 | 2788          |
| Tools 🔹                                                  | Alarm State:                | All           |
| 💆 TemplateMaker 📃                                        | Priority:                   | 1 - 999       |
| GQL Access Manager     GQL Access Manager     Galactions | Statistics:                 |               |
| - Publisher                                              |                             |               |
| Alarm Printer                                            |                             |               |
| Alarm DB Logger Manager                                  |                             |               |
| Alarm DB Restore                                         |                             |               |
| Alarm Hot Rackup Mapago                                  |                             |               |

FIGURE 1: START ALARM PRINTER

2. Click **Configure** on the main menu, and type the Hot Backup name in the **Alarm Query** field. This example uses **GalaxyPair**.

| Configuration Settings                      | X |
|---------------------------------------------|---|
| Query Message File Logging Printing         |   |
| Query Properties:                           |   |
| From Priority: 1 📫 To Priority: 999 📫       |   |
| Alarm State All                             |   |
| Alarm Query: GalaxyPair                     |   |
|                                             |   |
|                                             |   |
|                                             |   |
| Record alarms generated after query starts. |   |
|                                             |   |
|                                             |   |
|                                             |   |
| OK Cancel Apply Help                        |   |

FIGURE 2: PROVIDE THE HOTBACKUP NAME

3. Click the **File Logging** tab and provide a path to a local folder on your C: \ drive.

| Configuration Settings                  | × |
|-----------------------------------------|---|
| Query Message File Logging Printing     |   |
| Enable Alarm File Logging               |   |
| Directory: C:\TestPrinter               |   |
| Number of Hours to Cycle Filename: 🛛 🔁  |   |
| Starting at Hour (0-23): 🔋 🚍            |   |
| Keep Log Files for: Days (0 = forever). |   |
| Log File Name Extension: ALG            |   |
| Remove Trailing Spaces in Log Entries   |   |
| Field Separator Character:              |   |
| Original Column Ordering                |   |
|                                         |   |
|                                         |   |
|                                         |   |
| OK Cancel Apply Help                    |   |

FIGURE 3: PROVIDE A FILE LOGGING LOCATION

4. Click the **Printing** tab and click the desired printer.

| Configuration Settings                                                                                                    |
|----------------------------------------------------------------------------------------------------|
| Query Message File Logging Printing                                                                                                    |
| Print To:<br>O None                                                                                                    |
| O LPT1 O LPT2 O LPT3                                                                                                    |
| C COM1 C COM2 C COM3 C COM4 Port Configuration                                                                                                    |
| Printer Microsoft XPS Document Writer Browse                                                                                                    |
| ✓ Remove Trailing Spaces in Printout         □ Enable Printing         □ Disable Realtime Alarm Printing         □ Enable initialize printer codes:         ▲ Alternate Color Printing         □ Enable alternate color printing for alarm priority range.         □ Change text for alarms from priority 1         ■ Printer codes:         ▲ Alternate color:         ■ Normal color: |
| OK Cancel Apply Help                                                                                                    |

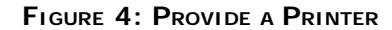

- 5. Click **Apply** and then **OK**.
- 6. Save the **Configuration** by clicking **File/Save**.
- 7. Start Alarm Printing by clicking on Query then Start.
- 8. Printer Port and Alarm Log File appears in the Alarm Printer window.
  - Statistics is 100% for both Primary and Secondary. (Both Primary and Secondary are Running On Scan)
  - the ALG file is generated in the specified location. In this example, the Configuration File is saved in C:\TestPrinter.

| Alarm Printer - C:\TestPrinter\PrinterConfig.alc<br>File View Configure Query Output Help  |                                                       |                                                   |                         |          |                  |     |
|--------------------------------------------------------------------------------------------|-------------------------------------------------------|---------------------------------------------------|-------------------------|----------|------------------|-----|
| Printer Port or Name: Microsoft XPS Document<br>Alarm Log File: C:\TestPrinter\12112308.   | Witer<br>ALG                                          |                                                   |                         |          |                  |     |
| Number of Historical Alarms 4<br>Process ID: 4576                                          |                                                       |                                                   |                         |          |                  |     |
| Alarm State: All<br>Priority: 1 - 999<br>Statistics:                                       | C:\TestPrinter                                        | <ul> <li>Local Disk (C:) → TestPrinter</li> </ul> |                         | 🕶 🔂 Se   | arch TestPrinter |     |
| 100 \\Piriya03Prim\GalaxylArea_001<br>100 \\Piriya03Sec\GalaxylArea_001<br>100 GalaxyPair! | File Edit View Tools H<br>Organize ▼ Include in libra | lelp<br>ary ▼ Share with ▼ New I                  | Alarm Log File generate | ed       |                  | :== |
|                                                                                            | 🚖 Favorites                                           | Name 🔶                                            | Date modified           | Туре     | Size             |     |
|                                                                                            | 🧮 Desktop                                             | 12112308.ALG                                      | 11/23/2012 1:25 PM      | ALG File | 2 KB             |     |
| ,                                                                                          |                                                       |                                                   |                         |          |                  |     |
|                                                                                            | Downloads                                             | PrinterConfig.alc                                 | 11/23/2012 1:25 PM      | ALC File | 1 KB             |     |

### FIGURE 5: ALARM PRINTER (IN RUNTIME) AND OUTPUT LOCATION

9. Open the ALG file using Notepad.

| 📒 12112308.ALG - Notepad                                                                                                    | _ 🗆    |
|----------------------------------------------------------------------------------------------------|--------|
| File Edit Format View Help                                                                                                    |        |
| <ul> <li>Wonderware Alarm Printer 10.6 query: group: (GalaxyPair), state: (All), priority: (1-999) time is LoCAL</li> <li>Nov 2012,11:46:43.808,UNACK,DSC,DSC,500,Alarm_001.Alarm,Area_001,\\Piriya03Prim\Galaxy,true,true,,,The UserDefined,0.000000,0.000000,</li> <li>Nov 2012,11:47:51.232,UNACK,DSC,DSC,500,Alarm_002.Alarm,Area_001,\\Piriya03Prim\Galaxy,true,true,,,The UserDefined,0.000000,0.000000,</li> <li>Nov 2012,12:53:17.437,,EVENT,OPR,999,Alarm_001.Alarm,Area_001,\\Piriya03Prim\Galaxy,0,0,IOMLKF31279L,DefaultUser,Write success -,0.000000,0.000000,0.000000,0.000000,0.000000</li></ul> | 000000 |

## FIGURE 6: ALG FILE IN NOTEPAD

**Note:** Normally Alarm Printer is configured to print to an actual printer in a production environment. This Tech Note shows writing to a file. This file can be later printed to maintain paper records of the alarms.

## Configuring Alarm DB Logger Manager to use Alarm Hot Backup Pair

The AlarmDBLoggerManager should be run on a machine that is neither the primary nor the backup node. The client machine that runs AlarmDBLoggerManager should use the Hot Backup pair name as the alarm query. This ensures that the alarms from one of the alarm hot backup pair nodes will be logged correctly.

- 1. In WindowMaker, expand Applications and double-click Alarm DB Logger Manager in the Tools panel.
- 2. Provide the information shown in Figure 7 (below) and click Test Connection.
- 3. When the Success notification appears, click OK, then Next.

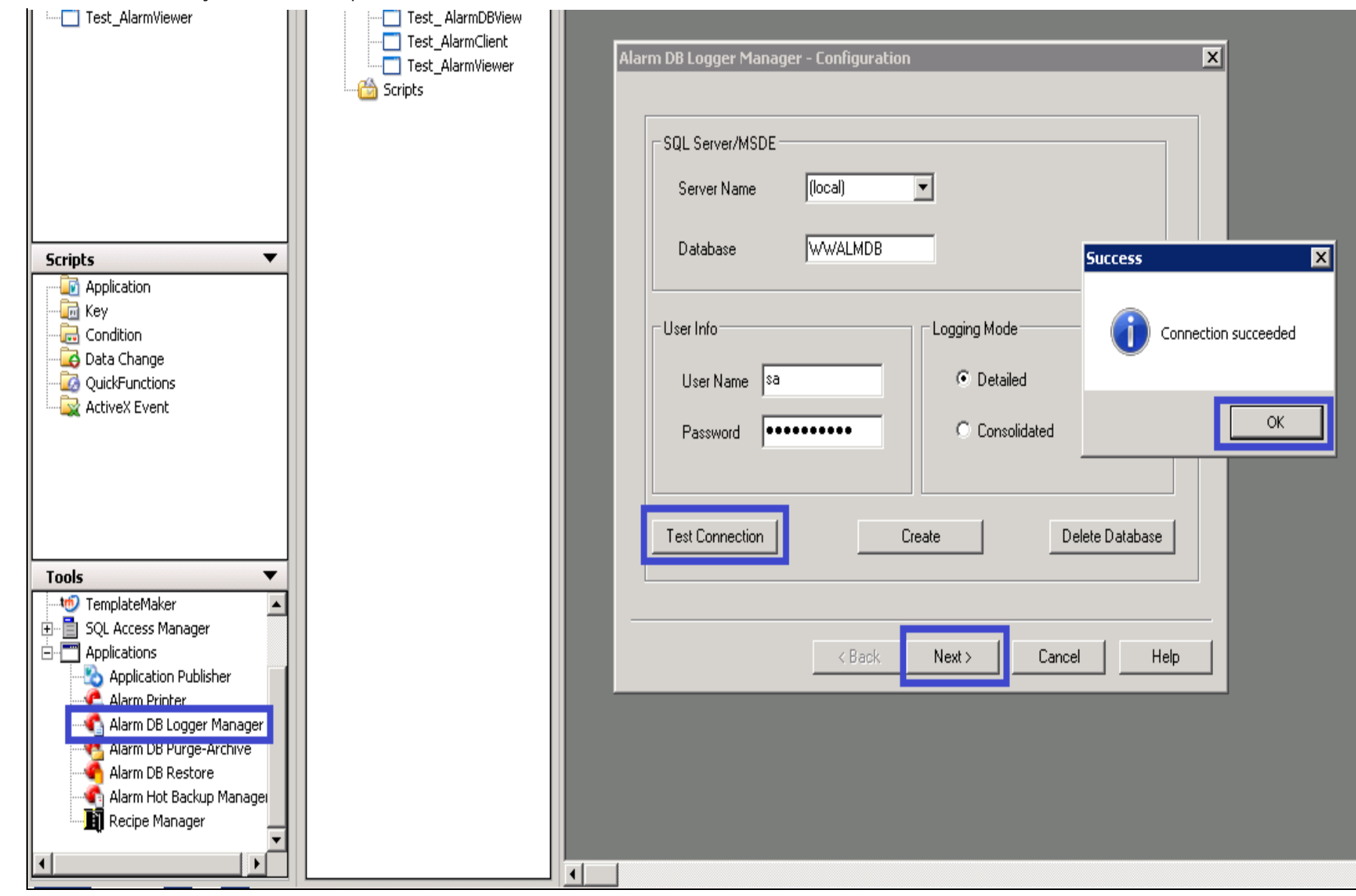

FIGURE 7: CONNECT ALARM DB LOGGER MANAGER

4. Type the Hot Backup name (GalaxyPair) in the Alarm Query field and click Next (Figure 7 below).

| Alarm DB Logger M | anager - Query Selec | tion          |          | ×   |
|-------------------|----------------------|---------------|----------|-----|
|                   |                      |               |          |     |
| Query Detail      | s                    |               |          |     |
| Alarm State       | All                  | From Priority | 1 .      |     |
| Query Type        | Historical           | To Priority   | 999 •    |     |
| Alarm Query       | _                    |               |          |     |
| GalaxyPair        |                      |               | <u>^</u> |     |
|                   |                      |               |          |     |
|                   |                      |               | <b>*</b> |     |
| <u> </u>          |                      |               | Þ        |     |
|                   |                      |               |          |     |
|                   |                      |               |          |     |
|                   | < Back               | Nevt > 0      | ancel H  | eln |
|                   |                      |               |          |     |

FIGURE 8: PROVIDE THE HOT BACKUP NAME

5. For this example, leave the default settings and click Finish (Figure 8 below).

| C Windows Service                          |       | Miscellaneous |  |
|--------------------------------------------|-------|---------------|--|
| Performance Tuning<br>Log Alarms Every 100 | m sec |               |  |
|                                            |       |               |  |
|                                            |       |               |  |

FIGURE 9: FINISH THE CONFIGURATION

6. When the Alarm DB Logger Manager window appears, click Start, then close the Alarm DB Logger Manager window (Figure 9 below).

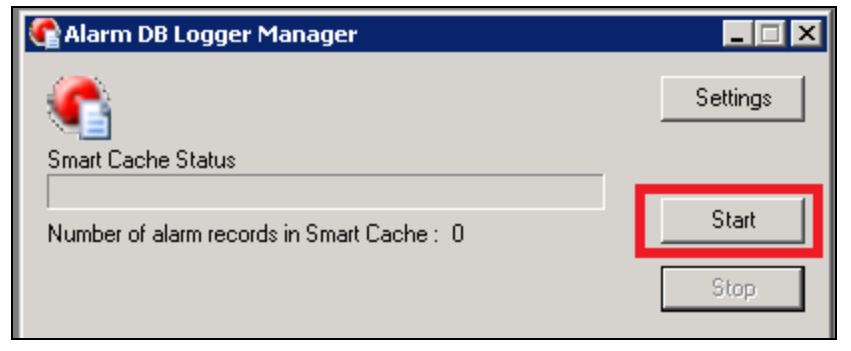

FIGURE 10: START AND CLOSE THE ALARM DB LOGGER MANAGER

Configuring Alarm DB View Control to use Alarm Hot Backup Pair

- 1. Open WindowMaker and create a new window called Test\_ AlarmDBView.
- 2. Place the **Alarm DB View** control in the window. Provide the Database details shown in step ##.
- 3. Click Apply, then OK.

|    |                 |           | · · · · · · · · · · · · · ·        |                 |            |             |            |                 |
|----|-----------------|-----------|------------------------------------|-----------------|------------|-------------|------------|-----------------|
|    | Time            | State     | Class                              | Туре            | Priority   |             |            |                 |
|    | 11/23/2012 01:4 | UNACK_ALM | Value                              | HIHI            | 1          |             |            |                 |
| 1  | 11/23/2012 01:4 | UNACK_ALM | Value                              | Alm DbViewCtel1 | Droperties | •           |            | ×               |
| :  | 11/23/2012 01:4 | ACK_ALM   | Value                              | AIIIDDHEWCCIII  | riopercies |             |            | <u>^</u>        |
|    | 11/23/2012 01:4 | ACK ALM   | Value                              | Selection       | Time/Sort  | Query       | Filter Pro | operties Events |
|    | 11/23/2012 01:4 | ACK RTN   | Dev                                | Control Name    | e   1      | General     | Color      | Database        |
|    | 11/23/2012 01:4 | ACK RTN   | Dev                                |                 |            |             |            |                 |
|    | 11/23/2012 01:4 | UNACK RTN | ROC                                |                 |            |             |            |                 |
|    | 11/25/2012 01:4 | UNACK PTN | ROC                                | Server Name:    | (local     | )           | -          |                 |
|    | 11/25/2012 01:4 | UNACK_RIN | ROC                                |                 |            |             |            |                 |
|    | 11/23/2012 01:4 | UNACK_RIN | EVENT                              | Database Name   | e  WWA     | \lmDb       |            |                 |
|    | 11/23/2012 01:4 | UNACK_RTN | EVENT                              |                 | _          |             |            |                 |
|    |                 |           |                                    | User            | sa         |             |            |                 |
|    | -1              | -         |                                    |                 |            |             |            |                 |
|    | •               |           |                                    | Password:       | •••        | •••••       |            |                 |
|    | - WWAlmDb       |           |                                    |                 |            |             |            |                 |
|    |                 |           | <mark></mark>                      | 🛛 🗹 Auto Conne  | ct .       | Fest Connec | tion       |                 |
| •  |                 |           | · · · · <del>· · · ·</del> · · · · |                 |            |             |            |                 |
| 1  |                 |           |                                    |                 |            |             |            | •               |
|    |                 |           |                                    |                 |            |             |            |                 |
| 1  |                 |           |                                    |                 |            |             |            |                 |
|    |                 |           |                                    |                 | -          |             |            | . [] [          |
|    |                 |           |                                    |                 | UK         | Cance       | App        | ply Help        |
|    |                 |           |                                    |                 |            |             |            |                 |
| ۰. |                 |           |                                    |                 |            |             |            |                 |

FIGURE 11: ALARM DB VIEW CONTROL

4. Switch to WindowViewer.

• In this example, the window shows both the Primary and Secondary Platforms running. The Primary Platform Provider is **Piriya03Prim\Galaxy** (Figure 11 below).

| 2    | /InTouch - WindowViewer - \\PK_W2K8R2SP1\ALARMHB-\$TESTALARMHB                                                  |           |                     |                   |      |           |                       |                                                                    |               |             |             |                 |  |  |  |
|------|----------------------------------------------------------------------------------------------------|-----------|---------------------|-------------------|------|-----------|-----------------------|--------------------------------------------------------------------|---------------|-------------|-------------|-----------------|--|--|--|
| File | e Logic Special 🎻 5MC - [ArchestrA System Management Console (PK_W2K8R2SP1)\Platform Manager\AlarmHB[Defaul 💶 🗙 |           |                     |                   |      |           |                       |                                                                    |               |             |             |                 |  |  |  |
| 1    | Test_AlarmDBVie                                                                                                 | w         |                     |                   |      |           | File Action View Help |                                                                    |               |             |             |                 |  |  |  |
|      |                                                                                                    |           |                     | _                 |      |           |                       |                                                                    |               |             |             |                 |  |  |  |
|      | Time 🔺                                                                                                    | State     | Provider            | Name              | Туре | Class     | Pric                  | Andradus Custon Marcana Carada (                                   | al a c        | [           |             |                 |  |  |  |
|      | 11/23/2012 01:5                                                                                                 | ACK_RTN   | Piriya03Prim\Galaxy | Alarm_001.Alarm   | DSC  | DSC       | 500                   | Archestra System Management Console (<br>E Calaxy Database Manager | Platform Name | Node Name   | Platform ID | Platform Status |  |  |  |
|      | 11/23/2012 01:5                                                                                                 |           | Piriya03Prim\Galaxy | Alarm_001.Alarm   | OPR  | EVENT     | 999                   | E DAServer Manager                                                 | R Primary     | 10.13.9.141 | 2           | Running On Scan |  |  |  |
|      | 11/23/2012 01:5                                                                                                 |           | Piriya03Prim)Galaxy | Alarm_002.Alarm   | OPR  | EVENT     | 999                   | 🕀 🛄 Log Viewer                                                     | 🕃 Sec         | 10.13.9.143 | 4           | Running On Scan |  |  |  |
|      | 11/23/2012 01:5                                                                                                 | UNACK_RTN | Piriya03Prim\Galaxy | Alarm_002.Alarm   | DSC  | DSC       | 500                   | E 🛃 Platform Manager                                               |               |             |             |                 |  |  |  |
|      | 11/23/2012 01:5                                                                                                 | UNACK_ALM | Piriya03Prim\Galaxy | Alarm_001.Alarm   | DSC  | DSC       | 500                   | 🖃 💓 AlarmHb[DeraukUser]                                            |               |             |             |                 |  |  |  |
|      | 11/23/2012 01:5                                                                                                 |           | PinyaU3Pnm\Galaxy   | Alarm_001.Alarm   | OPR  | EVENT     | 999                   | 🕞 Primary                                                          |               |             |             |                 |  |  |  |
|      |                                                                                                    |           |                     |                   |      |           |                       | 🔋 Sec                                                              |               |             |             |                 |  |  |  |
|      |                                                                                                    |           |                     |                   |      |           |                       |                                                                    |               |             |             |                 |  |  |  |
|      |                                                                                                    |           |                     |                   |      |           |                       |                                                                    |               |             |             |                 |  |  |  |
|      |                                                                                                    |           |                     |                   |      |           |                       |                                                                    |               |             |             |                 |  |  |  |
|      |                                                                                                    |           |                     |                   |      |           |                       |                                                                    |               |             |             |                 |  |  |  |
|      |                                                                                                    |           |                     |                   |      |           |                       |                                                                    |               |             |             |                 |  |  |  |
|      | •                                                                                                    |           |                     |                   |      |           |                       |                                                                    |               |             |             |                 |  |  |  |
|      | (local) - WWAhmDh                                                                                               |           | Displaying 1 t      | o h of h records  |      | Connected |                       |                                                                    |               |             |             |                 |  |  |  |
|      | (wear) - www.Hillioo                                                                                            |           | p phaying 1         | o o or o records. |      | oonneered |                       |                                                                    |               |             |             |                 |  |  |  |

### FIGURE 12: PRIMARY AND SECONDARY PLATFORMS WITH A COMMON GALAXY PROVIDER

- When the Primary Platform is Shutdown, the provider is the Secondary Platform: **Piriya03Sec\Galaxy** (Figure 12 below).
- Notice that originally there were 6 records, and now there are 12 records. The alarms are now logged under Secondary Platform.

| 🐶 I  | InTouch - WindowViewer - \\PK_W2K8R25P1\ALARMHB-\$TE5TALARMHB |           |                      |                 |      |           |                                       |                   |                      |                |                    |  |  |  |
|------|---------------------------------------------------------------|-----------|----------------------|-----------------|------|-----------|---------------------------------------|-------------------|----------------------|----------------|--------------------|--|--|--|
| File | Logic Special                                                 |           |                      |                 |      |           |                                       |                   |                      |                |                    |  |  |  |
|      | Test AlarmDBYiew                                              |           |                      |                 |      |           | 🌠 SML – LArchestrA System Manageme    | nt Console (PK_W) | 2K8R25P1)\Platform M | lanager\Alarmi | IB[Defaul] _   🗆 🗙 |  |  |  |
|      |                                                               |           |                      |                 |      |           | File Action View Help                 |                   |                      |                |                    |  |  |  |
|      |                                                               |           |                      |                 |      |           | 🗢 🔿 🙎 🔐 📑 👘                           |                   |                      |                |                    |  |  |  |
|      | Time 🛆                                                        | State     | Provider             | Name            | Туре | Class     | ArchestrA System Management Console ( | Platform Name     | Node Name            | Platform ID    | Platform Status    |  |  |  |
|      | 11/23/2012 01:54:56 PM                                        | ACK_RTN   | Piriya03Sec\Galaxy   | Alarm_001.Alarm | DSC  | DSC       | 🗄 📃 Galaxy Database Manager           | GR                | PK W2K8R25P1         | 1              | Running On Scan    |  |  |  |
|      | 11/23/2012 01:54:56 PM                                        | ACK_RTN   | Piriya03Prim\Galaxy  | Alarm_001.Alarm | DSC  | DSC       | 🕀 🛃 DAServer Manager                  | 🕄 Primary         | 10.13.9.141          | 2              | Shutdown           |  |  |  |
|      | 11/23/2012 01:54:56 PM                                        |           | Piriya03Sec\Galaxy   | Alarm_001.Alarm | OPR  | EVENT     | 🛨 📴 Log Viewer                        | 🕄 Sec             | 10.13.9.143          | 4              | Running On Scan    |  |  |  |
|      | 11/23/2012 01:54:56 PM                                        |           | Piriya03Prim\Galaxy  | Alarm_001.Alarm | OPR  | EVENT     | 🖃 🖳 Platform Manager                  |                   |                      |                |                    |  |  |  |
|      | 11/23/2012 01:55:49 PM                                        |           | Piriya03Prim\Galaxy  | Alarm_002.Alarm | OPR  | EVENT     | - 💓 AlarmHB[DefaultUser]              |                   |                      |                |                    |  |  |  |
|      | 11/23/2012 01:55:49 PM                                        | UNACK_RTN | Piriya03Prim\Galaxy  | Alarm_002.Alarm | DSC  | DSC       | erimary                               |                   |                      |                |                    |  |  |  |
|      | 11/23/2012 01:55:49 PM                                        |           | Piriya03Sec\Galaxy   | Alarm_002.Alarm | OPR  | EVENT     | R Sec                                 |                   |                      |                |                    |  |  |  |
|      | 11/23/2012 01:55:49 PM                                        | UNACK_RTN | Piriya03Sec\Galaxy   | Alarm_002.Alarm | DSC  | DSC       | <b>U</b>                              |                   |                      |                |                    |  |  |  |
|      | 11/23/2012 01:55:56 PM                                        | UNACK_ALM | Piriya03Sec\Galaxy   | Alarm_001.Alarm | DSC  | DSC       |                                       |                   |                      |                |                    |  |  |  |
|      | 11/23/2012 01:55:56 PM                                        | UNACK_ALM | Piriya03Prim\Galaxy  | Alarm_001.Alarm | DSC  | DSC       |                                       |                   |                      |                |                    |  |  |  |
|      | 11/23/2012 01:55:56 PM                                        |           | Piriya03Sec\Galaxy   | Alarm_001.Alarm | OPR  | EVENT     |                                       |                   |                      |                |                    |  |  |  |
|      | 11/23/2012 01:55:56 PM                                        |           | Piriya03Prim\Galaxy  | Alarm_001.Alarm | OPR  | EVENT     |                                       |                   |                      |                |                    |  |  |  |
|      |                                                               |           |                      |                 |      |           |                                       |                   |                      |                |                    |  |  |  |
|      |                                                               |           |                      |                 |      |           |                                       |                   |                      |                |                    |  |  |  |
|      |                                                               |           |                      |                 |      |           |                                       |                   |                      |                |                    |  |  |  |
|      | (local) - WWAlmDb                                             |           | Displaying 1 to 12 o | of 12 records.  |      | Connected |                                       |                   |                      |                |                    |  |  |  |
|      |                                                               |           |                      |                 |      |           |                                       |                   |                      |                |                    |  |  |  |

### FIGURE 13: PRIMARY PROVIDER IS SHUTDOWN

• Start the Primary Platform On Scan. The Provider switches back to **Primary** (Figure 13 below).

| 🐶 Iı | nTouch - Window¥iewer  | - \\ <b>PK_W2K8R2</b> 5 | 5P1\ALARMHB-\$TESTAL | .armhb          |           |                                    |                                         |                     |                |             |                 |
|------|------------------------|-------------------------|----------------------|-----------------|-----------|------------------------------------|-----------------------------------------|---------------------|----------------|-------------|-----------------|
| File | Logic Special          |                         |                      |                 |           | 🧖 SMC - Eurchestrů System Manageme | nt Console (PK - W2)                    | (802501)\Platform M | lanager\AlarmH | IR[Defaul   |                 |
|      | Test_AlarmDB¥iew       |                         |                      |                 |           | File Action View Help              | ne console (r k_rrei                    |                     | unuger (marmin |             |                 |
|      |                        |                         |                      |                 |           |                                    |                                         |                     |                |             |                 |
|      | Time                   | C                       | Duranidan            | N               | T         |                                    |                                         |                     |                |             |                 |
|      | 11002/2012 01 64 67 DM | State                   | Pit oog val          |                 |           | CI455                              | 🌈 ArchestrA System Management Console ( | Platform Name       | Node Name      | Platform ID | Platform Status |
|      | 11/25/2012 01:54:56 PM |                         | Pinyauoseciioalaxy   | Alarm_001.Alarm | OPR       | LVLI                               | 🕀 🖳 Galaxy Database Manager             | 🕄 GR                | PK_W2K8R2SP1   | 1           | Running On Scan |
|      | 11/23/2012 01:54:56 PM |                         | Piriya03Prim\Galaxy  | Alarm_001.Alarm | OPR       | EVEI                               | 🕀 🛃 DAServer Manager                    | 🖪 Primary           | 10.13.9.141    | 2           | Running On Scan |
|      | 11/23/2012 01:55:49 PM |                         | Piriya03Sec\Galaxy   | Alarm_002.Alarm | OPR       | EVE!                               | 🕀 📴 Log Viewer                          | 🕄 Sec               | 10.13.9.143    | 4           | Running On Scan |
|      | 11/23/2012 01:55:49 PM |                         | Piriya03Prim\Galaxy  | Alarm_002.Alarm | OPR       | EVE)                               | 🖃 🖳 Platform Manager                    |                     |                |             |                 |
|      | 11/23/2012 01:55:49 PM | UNACK_RTN               | Piriya03Prim\Galaxy  | Alarm_002.Alarm | DSC       | DSC                                | 🖃 💇 AlarmHB[DefaultUser]                |                     |                |             |                 |
|      | 11/23/2012 01:55:49 PM | UNACK_RTN               | Piriya03Prim\Galaxy  | Alarm_002.Alarm | DSC       | DSC                                | g GR                                    |                     |                |             |                 |
|      | 11/23/2012 01:55:49 PM | UNACK_RTN               | Piriya03Sec\Galaxy   | Alarm_002.Alarm | DSC       | DSC                                | 😈 Primary                               |                     |                |             |                 |
|      | 11/23/2012 01:55:56 PM | UNACK_ALM               | Piriya03Prim\Galaxy  | Alarm_001.Alarm | DSC       | DSC                                | 🗓 Sec                                   |                     |                |             |                 |
|      | 11/23/2012 01:55:56 PM | UNACK_ALM               | Piriya03Sec\Galaxy   | Alarm_001.Alarm | DSC       | DSC                                |                                         |                     |                |             |                 |
|      | 11/23/2012 01:55:56 PM | UNACK_ALM               | Piriya03Prim\Galaxy  | Alarm_001.Alarm | DSC       | DSC                                |                                         |                     |                |             |                 |
|      | 11/23/2012 01:55:56 PM |                         | Piriya03Sec\Galaxy   | Alarm_001.Alarm | OPR       | EVE)                               |                                         |                     |                |             |                 |
|      | 11/23/2012 01:55:56 PM |                         | Piriya03Prim\Galaxy  | Alarm_001.Alarm | OPR       | EVE)                               |                                         |                     |                |             |                 |
|      | 11/23/2012 02:00:15 PM |                         | Piriya03Prim\Galaxy  | Alarm_001.Alarm | OPR       | EVE)                               |                                         |                     |                |             |                 |
|      | 11/23/2012 02:00:15 PM |                         | Piriya03Sec\Galaxy   | Alarm_001.Alarm | OPR       | EVE)                               |                                         |                     |                |             |                 |
|      | •                      |                         |                      |                 |           |                                    |                                         |                     |                |             |                 |
|      | (local) - WWAlmDb      |                         | Displaying 1 to 16 o | f 16 records.   | Connected |                                    |                                         |                     |                |             |                 |
|      |                        |                         |                      |                 |           |                                    |                                         |                     |                |             |                 |

## FIGURE 14: PRIMARY RESTARTED

# Configuring Alarm Viewer Control to use Alarm Hot Backup Pair

- 1. In WindowMaker, create new Window called Test\_AlarmViewer.
- 2. Place the **AlarmViewer** control in the window.
- 3. Configure the Alarm Viewer Control to use the Alarm Hot Backup by providing **Galaxypair** for the alarm query.

| Cime 🛆                 | State                                                | Provider                                                                                                    | Name                                      | Class                                                                              | Type           |
|------------------------|------------------------------------------------------|----------------------------------------------------------------------------------------------------|-------------------------------------------|------------------------------------------------------------------------------------|----------------|
| 11/23/2012 10:34:35 AM | UNACK                                                | Provider                                                                                                    | Alarml                                    | Value                                                                              | HIHI           |
| 11/23/2012 10:34:35 AM | UNACK                                                | Provider                                                                                                    | Alarm2                                    | Value                                                                              | HI             |
| 11/23/2012 10:34:35 AM | UNACK                                                | Provider                                                                                                    | Alarm3                                    | Value                                                                              | LO             |
| 11/23/2012 10:34:35 AM | UNACK                                                | Provider                                                                                                    | Alarm4                                    | Value                                                                              | LOLO           |
| 11/23/2012 10:34:35 AM | ACK                                                  | Provider                                                                                                    | AlarmS                                    | Dev                                                                                | Minor          |
| 11/23/2012 10:34:35 AM | ACK                                                  | Provider                                                                                                    | Alarmó                                    | Dev                                                                                | Major          |
| 11/23/2012 10:34:35 AM | ACK.                                                 | Provider                                                                                                    | Alarm7                                    | ROC                                                                                | 1              |
| 11/23/2012 10:34:35 AM | ACK                                                  | Provider                                                                                                    | Alarm8                                    | Custom                                                                             | 1              |
|                        | Con<br>Fro                                           | ntrol Name General<br>m Priority: 1                                                                                                    | Color Time Form<br>To Pri                 | at Query Properti<br>ority: 999                                                    | ies Events     |
|                        | Con<br>Fro<br>Ala                                    | ntrol Name General<br>m Priority: 1<br>rm State: All                                                                                                    | Color Time Form<br>To Pri<br>Query        | at Query Properti<br>ority: 999<br>Type: Summary                                   | es Events      |
| ∢∣                     | Con<br>Fro<br>Alar<br>Alar                           | ntrol Name General<br>m Priority: 1<br>rm State: All<br>rm Query: Galaxypa                                                                                      | Color Time Form<br>To Pri<br>Query        | at Query Properti<br>ority: 999<br>Type: Summary                                   | es Events      |
| ▲                      | Con<br>Fro<br>Ala<br>Ala                             | ntrol Name General<br>m Priority: 1<br>rm State: All<br>rm Query: Galaxypa<br>ery Favorites File:                                                               | Color Time Form<br>To Pri<br>Query<br>sir | at Query Properti<br>ority: 999<br>Type: Summary<br>Edit Que                       | es Events      |
|                        | Con<br>Fro<br>Ala<br>Ala<br>Que                      | trol Name General<br>m Priority: 1<br>rm State: All<br>rm Query: Galaxypa<br>ery Favorites File: 1<br>t Column: Time                                            | Color Time Form<br>To Pri<br>Query<br>sir | at Query Properti<br>ority: 999<br>Type: Summary<br>Edit Que                       | es Events      |
|                        | Con<br>Fro<br>Ala<br>Ala<br>Que<br>Sor               | trol Name General<br>m Priority: 1<br>m State: All<br>m Query: Galaxypa<br>ery Favorites File: 1<br>t Column: Time<br>condary Sort Column:                      | Color Time Form<br>To Pri<br>Query<br>air | at Query Properti<br>ority: 999<br>Type: Summary<br>Edit Que                       | ery Favourites |
|                        | Con<br>Fro<br>Ala<br>Ala<br>Que<br>Sor<br>Sor<br>Sor | trol Name General<br>m Priority: 1<br>m State: All<br>m Query: Galaxypa<br>ery Favorites File:<br>t Column: Time<br>condary Sort Column:<br>t Direction: © Asce | Color Time Form<br>To Pri<br>Query<br>air | at Query Properti<br>ority: 999<br>Type: Summary<br>Edit Que<br>Auto Scroll to New | es Events      |

FIGURE 15: GALAXYPAIR FOR ALARMVIEWER CONTROL

- 4. Switch to WindowViewer and note the following:
  - The provider is **\\Piriya03Prim\Galaxy**. The Primary node is providing the alarms.
- 5. Right-click on the AlarmViewer control and select Stats.
  - The Hot Backup pair GalaxyPair is querying 100%.
  - Notice that alarms are being pulled from both primary and secondary at 100% since both are available.
  - Use the SMC to verify that the Primary and Secondary Platforms are Running On Scan.

| 1 | VInTouch - WindowViewer - \\PK_W2K8R2SP1\ALARMHB-\$TESTALARMHB                                                                                                    |                                                                                            |                                                             |                                                      |            |                                                                                                    |                                       |                                                         |                   |                                                                          |  |  |
|---|----------------------------------------------------------------------------------------------------|--------------------------------------------------------------------------------------------|-------------------------------------------------------------|------------------------------------------------------|------------|----------------------------------------------------------------------------------------------------|---------------------------------------|---------------------------------------------------------|-------------------|--------------------------------------------------------------------------|--|--|
| F | File Logic Special                                                                                                    |                                                                                            |                                                             |                                                      |            |                                                                                                    |                                       |                                                         |                   |                                                                          |  |  |
|   | Test_AlarmViewer                                                                                                    |                                                                                            |                                                             |                                                      |            | ×                                                                                                    |                                       |                                                         |                   |                                                                          |  |  |
|   |                                                                                                    |                                                                                            |                                                             |                                                      |            | 💋 SMC - [ArchestrA System Manageme                                                                                                    | ent Console (PK_W                     | 2K8R25P1)\Platform M                                    | 1anager\AlarmH    | IB[Defaul 💶 🗵 🗙                                                          |  |  |
|   |                                                                                                    |                                                                                            |                                                             |                                                      |            | File Action View Help                                                                                                    |                                       |                                                         |                   |                                                                          |  |  |
|   | Time 🛆                                                                                                    | State                                                                                      | Provider                                                    | Name                                                 | Class Typ  | 🗢 🏟 🙎 🖬 🔒 👔 🖬                                                                                                    |                                       |                                                         |                   |                                                                          |  |  |
|   | 11/23/2012 11:46:43 AM<br>11/23/2012 11:47:51 AM<br>Alarm Statistics for th<br>Percent of Alarms Retrie<br>100 Galaxypair!<br>100 \\Piriya03Prim\G<br>100 \\Piriya03Sec\G | UNACK<br>UNACK<br>e display "AlarmVi<br>ved in Query:<br>ialaxylArea_001<br>alaxylArea_001 | WPiriya03Prim\Galaxy<br>WPiriya03Prim\Galaxy<br>iewerCtrl1" | Alarm_001 Alarm<br>Alarm_002 Alarm<br>X<br>K<br>jate | DSC DSC    | <ul> <li>ArchestrA System Management Console (</li> <li>Galaxy Database Manager</li> <li>DAServer Manager</li> <li>Doy Viewer</li> <li>Platform Manager</li> <li>AlarmHB[DefaultUser]</li> <li>GR</li> <li>Primary</li> <li>Sec</li> </ul> | Platform Name<br>GR<br>Primary<br>Sec | Node Name<br>PK W2K8R25P1<br>10.13.9.141<br>10.13.9.143 | Platform ID 1 2 4 | Platform Status<br>Running On Scan<br>Running On Scan<br>Running On Scan |  |  |
|   | 🔅 Displaying 1 to 2                                                                                                    | of 2 alarms.                                                                               | Default Query                                               | 100                                                  | % Complete |                                                                                                    |                                       |                                                         |                   |                                                                          |  |  |

## FIGURE 16: ALARMVIEWERCTRL IN RUNTIME

6. Stop the Primary Platform using the SMC. Then click the **Update** button in the **Alarm Statistics** window.

| V  | SunTouch - WindowViewer - \\PK_W2K8R2SP1\ALARMHB-\$TESTALARMHB |                                                      |                      |                 |            |                                                                                                    |                          |                                            |                |                                                                |                                   |
|----|----------------------------------------------------------------|------------------------------------------------------|----------------------|-----------------|------------|----------------------------------------------------------------------------------------------------|--------------------------|--------------------------------------------|----------------|----------------------------------------------------------------|-----------------------------------|
| Fi | ile Logic Special                                              |                                                      |                      |                 |            |                                                                                                    |                          |                                            |                |                                                                |                                   |
| I  | Test_AlarmViewer                                               |                                                      |                      |                 |            |                                                                                                    |                          |                                            |                |                                                                |                                   |
|    |                                                                |                                                      |                      |                 |            | 🖉 SMC - [ArchestrA System Manageme                                                                                  | nt Console (PK_W2        | K8R25P1)\Platform N                        | 1anager\Alarmi | HB[Defaul 💶 🗙                                                  |                                   |
|    |                                                                |                                                      |                      |                 |            | File Action View Help                                                                                               |                          |                                            |                |                                                                |                                   |
|    | Time 🛆                                                         | State                                                | Provider             | Name            | Class Type | (= =) 🖄 🖬 🔒 🛛 🖬 🔳                                                                                                   | 2 💋                      |                                            |                |                                                                |                                   |
|    | 11/23/2012 11:46:43 AM                                         | UNACK                                                | WPiriya03Prim)Galaxy | Alarm_001.Alarm | DSC DSC    | 🂋 ArchestrA System Management Console (                                                                             | Platform Name            | Node Name                                  | Platform ID    | Platform Status                                                |                                   |
|    | Alarm Statistics for th                                        | ne display "Aları                                    | mViewerCtrl1"        | X               | 200 200    | <ul> <li>Galaxy Database Manager</li> <li>DAServer Manager</li> <li>Log Viewer</li> <li>Platform Manager</li> </ul> | GR<br>C Primary<br>C Sec | PK_W2K8R25P1<br>10.13.9.141<br>10.13.9.143 | 1<br>2<br>4    | Runnin Stop Platfor<br>Runnin Set Platfor<br>Runnin Launch Obj | irm<br>m Off Scan<br>iject Viewer |
|    | Percent of Alarms Retrie                                       | eved in Query:<br>Galaxy!Area_001<br>Galaxy!Area_001 | Up                   | IK<br>date      |            | ☐ 🚀 AlarmHB[DefaultUser]<br>당 GR<br>당 Primary<br>डि Sec                                                             |                          |                                            |                | Help                                                           |                                   |

### FIGURE 17: UPDATE ALARMVIEWERCTRL AFTER STOPPING THE PRIMARY PLATFORM

- 7. Note the following:
  - The provider is now \\PiriyaO3Sec\Galaxy. The Secondary node is now providing the alarms.
- 8. Right click on the AlarmViewer control and select stats.
  - The Hot Backup pair GalaxyPair is querying 100%.
  - The Primary Platform is querying 0% since it is shutdown.
  - The Secondary Platform is querying 100%.

In SMC, note that the Primary Platform is Shutdown and Secondary Platform is Running On Scan.

|                       |                                                                                                    |                                                                                           |                                                        |                                                   |            | 🌈 SMC - [ArchestrA System Manageme                                                                                                    | nt Console (PK_W2K                    | 3R2SP1)\Platform Ma                                     | nager\AlarmH               | IB[Defaul 💶 🗖 🗙                                                   |
|-----------------------|----------------------------------------------------------------------------------------------------|-------------------------------------------------------------------------------------------|--------------------------------------------------------|---------------------------------------------------|------------|----------------------------------------------------------------------------------------------------|---------------------------------------|---------------------------------------------------------|----------------------------|-------------------------------------------------------------------|
|                       |                                                                                                    |                                                                                           |                                                        |                                                   |            | File Action View Help                                                                                                    |                                       |                                                         |                            |                                                                   |
| ie A                  |                                                                                                    | State                                                                                     | Provider                                               | Name                                              | Class Type | 🗢 🔿 🙋 🚾 🗟 🔽 🖛                                                                                                    |                                       |                                                         |                            |                                                                   |
| 23/20<br>23/20<br>Ala | 12 11:46:43 AM<br>12 11:47:51 AM<br>m Statistics for the<br>ercent of Alarms Retriev<br>UU Galaxypar!<br>0 \\Piriya03Prim\Ga<br>100 \\Piriya03Sec\G | UNACK<br>UNACK<br>e display "Alarm¥id<br>ved in Query:<br>laxylArea_001<br>alaxylArea_001 | WPinya03Sec\Galaxy<br>WPinya03Sec\Galaxy<br>ewerCtrl1" | Alarm_001.Alarm<br>Alarm_002.Alarm<br>OK<br>odate | DSC DSC    | Image: Second Second Secon | Platform Name<br>GR<br>Primary<br>Sec | Node Name<br>PK_W2K8R25P1<br>10.13.9.141<br>10.13.9.143 | Platform ID<br>1<br>2<br>4 | Platform Status<br>Running On Scan<br>Shutdown<br>Running On Scan |
|                       | Displaying 1 to 2                                                                                                    | of 2 alarms.                                                                              | Default Query                                          | 100                                               | % Complete |                                                                                                    |                                       |                                                         |                            |                                                                   |

### FIGURE 18: PRIMARY PLATFORM IS SHUTDOWN

**Note:** If the Secondary Platform is shutdown and the Primary is running on scan, the overall percentage of Alarms Retrieved in Query is at 100%, however the query is 0% for Secondary platform.

| Test_Alarm¥iewer |                             |                                              |                       |                 |       |                       | 🌈 SMC - [ArchestrA System Management Console (PK_W2K8R2SP1)\Platform Manager\AlarmHB[Defaul 💶 🗖 |               |              |             |                 |  |
|------------------|-----------------------------|----------------------------------------------|-----------------------|-----------------|-------|-----------------------|-------------------------------------------------------------------------------------------------|---------------|--------------|-------------|-----------------|--|
|                  |                             |                                              |                       |                 |       | File Action View Help |                                                                                                 |               |              |             |                 |  |
|                  |                             |                                              |                       |                 |       |                       | (≠ 🔿 🖄 🖬 🛃 🖬                                                                                    |               |              |             |                 |  |
| Time $\triangle$ |                             | State                                        | Provider              | Name            | Class | 1                     | ArchestrA System Management Console (                                                           | Platform Name | Node Name    | Platform ID | Platform Status |  |
| 11/23/201        | 2 11:46:43 AM               | UNACK                                        | \\Piriya03Prim\Galaxy | Alarm_001.Alarm | DSC   | Ð                     | 🖳 Galaxy Database Manager                                                                       | 🕄 GR          | PK_W2K8R2SP1 | 1           | Running On Scan |  |
| 11/23/201        | 2 11:47:51 AM               | UNACK                                        | WPiriya03Prim)Galaxy  | Alarm_002.Alarm | DSC   | ŧ                     | 🛃 DAServer Manager                                                                              | 🔋 Primary     | 10.13.9.141  | 2           | Running On Scan |  |
|                  |                             |                                              |                       |                 |       |                       | Log Viewer                                                                                      | 🗓 Sec         | 10.13.9.143  | 4           | Shutdown        |  |
|                  |                             |                                              |                       |                 |       | 1-                    | 🔜 Platronn Manager                                                                              |               |              |             |                 |  |
|                  | Alarm Statistic             | s for the display "A                         | larm¥iewerCtrl1"      | ×               |       | L                     | 🕒 👷 Hamino(Deradicoser)                                                                         |               |              |             |                 |  |
|                  | D . (4)                     |                                              |                       |                 |       | L                     | 🐧 Primary                                                                                       |               |              |             |                 |  |
|                  | Percent of Alarr            | ns Hetrieved in Query:                       |                       |                 |       | L                     | 🕞 Sec                                                                                           |               |              |             |                 |  |
|                  | 100 Galaxypair              |                                              | OK                    |                 |       | L                     |                                                                                                 |               |              |             |                 |  |
|                  | 100 \\Piriya<br>0 \\Piriya0 | J3Prim\Galaxy!Area_U<br>3Sec\GalaxulArea_001 | 1                     |                 |       | L                     |                                                                                                 |               |              |             |                 |  |
|                  | 0 11 liyuu                  | 0000 10 000,000_001                          | Upda                  | ite 🛛           |       | L                     |                                                                                                 |               |              |             |                 |  |
|                  |                             |                                              |                       |                 |       | L                     |                                                                                                 |               |              |             |                 |  |
|                  |                             |                                              |                       |                 |       | L                     |                                                                                                 |               |              |             |                 |  |
|                  |                             |                                              |                       |                 |       | L                     |                                                                                                 |               |              |             |                 |  |
|                  |                             |                                              |                       |                 |       | L                     |                                                                                                 |               |              |             |                 |  |
|                  |                             |                                              |                       |                 |       | L                     |                                                                                                 |               |              |             |                 |  |
|                  | 1                           |                                              |                       |                 |       | L                     |                                                                                                 |               |              |             |                 |  |
|                  |                             |                                              |                       |                 |       | L                     |                                                                                                 |               |              |             |                 |  |
|                  |                             |                                              |                       |                 |       |                       |                                                                                                 |               |              |             |                 |  |
|                  |                             |                                              |                       |                 |       |                       |                                                                                                 |               |              |             |                 |  |
| <u>)</u>         | Displaying 1 to 2           | of 2 alarms.                                 | Default Query         | 100 % Comple    | te    |                       |                                                                                                 |               |              |             |                 |  |

FIGURE 19: QUERY PERCENTAGES FOR BOTH PLATFORMS

9. When the Provider is Secondary Platform, acknowledge Alarm\_001.

| Test_Alarm¥iewer                                                     |                                                                  |                      |                 |       |     |
|----------------------------------------------------------------------|------------------------------------------------------------------|----------------------|-----------------|-------|-----|
| Time 🛆                                                               | State                                                            | Provider             | Name            | Class | Тур |
| 11/23/2012 11:47:51 AM                                               | UNACK                                                            | \\Piriya03Sec\Galaxy | Alarm_002.Alarm | DSC   | DSC |
| 11/23/2012 12:53:17 PM                                               | ACK                                                              | \\Piriya03Sec\Galaxy | Alarm_001.Alarm | DSC   | DSC |
| Percent of Alarm<br>100 Galaxypair!<br>0 \\Piriya03<br>100 \\Piriya0 | IS Retrieved in Quer<br>Prim\Galaxy!Area_1<br>I3Sec\Galaxy!Area_ | ıy:<br>_001<br>_001  | OK<br>Update    |       |     |
|                                                                      |                                                                  |                      |                 |       |     |
| <u> </u>                                                             |                                                                  |                      |                 |       |     |

FIGURE 20: ACK THE ALARM

- 10. Start the Primary Platform using the SMC and click **Update**.
- 11. Note the following:
  - The Provider reverts to **\\Piriya03Prim\Galaxy**.
  - The Alarm\_001 Acknowledged state is duplicated from the Secondary to the Primary Platform.
  - The query for GalaxyPair, Primary and Secondary is 100%.
  - The SMC shows the Primary and Secondary Platforms are Running On Scan.

| Test_AlarmViewer                                                        |                 |            |      | 🖉 SMC - [ArchestrA System Manageme      | nt Console (PK_W2K | 8R2SP1)\Platform Ma | anager\AlarmH | IB[Defaul 💶 🗖 🗙 |  |
|-------------------------------------------------------------------------|-----------------|------------|------|-----------------------------------------|--------------------|---------------------|---------------|-----------------|--|
|                                                                         |                 |            |      | File Action View Help                   |                    |                     |               |                 |  |
|                                                                         |                 |            |      |                                         |                    |                     |               |                 |  |
| Time 🛆 State Provider 🗇                                                 | Name            | Class      | Туре | 🧭 ArchestrA System Management Console ( | Platform Name      | Node Name           | Platform ID   | Platform Status |  |
| 11/23/2012 11:47:51 AM UNACK \\Piniya03Prim\Galaxy .                    | Alarm_002.Alarm | DSC        | DSC  | 🕀 🖳 Galaxy Database Manager             | 🖉 GR               | PK_W2K8R25P1        | 1             | Running On Scan |  |
| 11/23/2012 12:53:17 PM ACK \\Piniya03Prim\Galaxy .                      | Alarm_001.Alarm | DSC        | DSC  | 🕀 🛃 DAServer Manager                    | 🖫 Primary          | 10.13.9.141         | 2             | Running On Scan |  |
|                                                                         |                 |            |      | 🛨 📴 Log viewer                          | 🖫 Sec              | 10.13.9.143         | 4             | Running On Scan |  |
|                                                                         |                 |            |      | 🗉 🚰 Hactorin Manager                    |                    |                     |               |                 |  |
|                                                                         |                 |            |      | di GR                                   |                    |                     |               |                 |  |
| Alarm Statistics for the display "AlarmViewerCtrl1"                     | X               |            |      | 🔋 Primary                               |                    |                     |               |                 |  |
|                                                                         |                 |            |      | 🐚 Sec                                   |                    |                     |               |                 |  |
| Percent of Alarms Hetrieved in Query:                                   |                 |            |      |                                         |                    |                     |               |                 |  |
| 100 Galaxypair!                                                         | OK              |            |      |                                         |                    |                     |               |                 |  |
| 100 \\Piriya03Prim\GalaxyIArea_001<br>100 \\Piriya03Sec\GalaxyIArea_001 |                 |            |      |                                         |                    |                     |               |                 |  |
|                                                                         | Update          |            |      |                                         |                    |                     |               |                 |  |
|                                                                         |                 |            |      |                                         |                    |                     |               |                 |  |
|                                                                         |                 |            |      |                                         |                    |                     |               |                 |  |
|                                                                         |                 |            |      |                                         |                    |                     |               |                 |  |
|                                                                         |                 |            |      |                                         |                    |                     |               |                 |  |
|                                                                         |                 |            |      |                                         |                    |                     |               |                 |  |
|                                                                         |                 |            |      |                                         |                    |                     |               |                 |  |
|                                                                         |                 |            |      |                                         |                    |                     |               |                 |  |
| 🔅 🛛 Displaying 1 to 2 of 2 alarms. Default Query                        | 100 %           | % Complete |      |                                         |                    |                     |               |                 |  |

### FIGURE 21: ACK IS DUPLICATED TO PRIMARY PLATFORM

## Configuring the Alarm Client Control to use Alarm Hot Backup Pair

- 1. In the IDE, go to Graphic Toolbox.
- 2. Create a new Symbol and rename it to AlarmClient1.
- 3. Open AlarmClient1 using the Archestra Graphic Editor.
- 4. Place an Alarm Client Control into the graphic from the Tools pane in Archestra Graphics Editor.
- 5. Right-click on the Alarm Client Control and click Edit Animations.
- 6. Configure the Alarm Client Control as shown in Figure 22 (below).

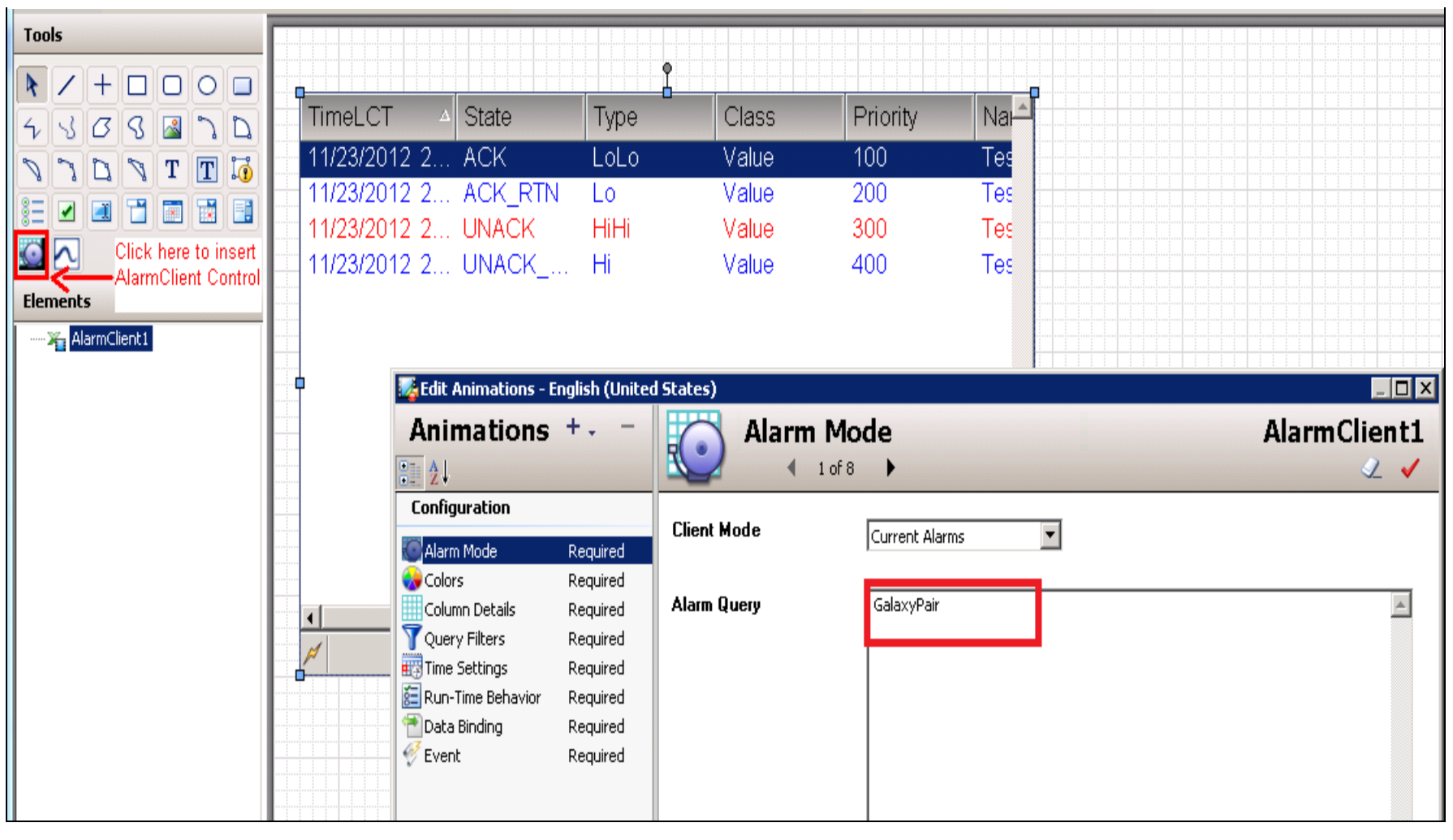

### FIGURE 22: EDIT THE ALARM CLIENT CONTROL

- 7. In WindowViewer, create a new Window called Test\_AlarmClient.
- 8. Place the Alarm Client Control on the window.
- 9. Switch to WindowViewer.
  - The Provider is \\Piriya03Prim\Galaxy. The Primary node is providing the alarms.
- 10. Right-click the AlarmClient control and click Statistics.
  - The Hot Backup pair GalaxyPair is querying 100%.
  - Alarms are pulled from both primary and secondary at 100% since both are available.
  - The SMC shows Primary and Secondary Platforms are Running On Scan.

| пів  | logic opecial            |                               |                |                     |          |      | 🧖 SMC - Eŭrchestrů System Manageme      | nt Concole (DK_W2 | K8D2CD1\\Diatform M | lanager\ Alarmi |                 |
|------|--------------------------|-------------------------------|----------------|---------------------|----------|------|-----------------------------------------|-------------------|---------------------|-----------------|-----------------|
|      | est_AlarmClient          |                               |                |                     |          |      |                                         | ne console (FK_MZ | Kowser Dynanonin    | ianayer (Marini |                 |
|      |                          |                               |                |                     |          |      | File Action View Help                   |                   |                     |                 |                 |
|      |                          |                               |                |                     |          |      | 🗢 🔿   📶 📑 📔 🖪                           | z 💋               |                     |                 |                 |
|      |                          |                               |                | 0                   | -        |      | 🌈 ArchestrA System Management Console ( | Platform Name     | Node Name           | Platform ID     | Platform Status |
| эLС  | T v                      | Name                          | Provider       | Node                | State    | Туре | 🕀 🖳 Galaxy Database Manager             | 🗟 GR              | PK_W2K8R2SP1        | 1               | Running On Scan |
| 3/20 | 12 1:55:56 PM            | Alarm 001.Alarm               | Galaxv         | Piriva03Prim        | UNACK    | DSC  | 🕀 🛃 DAServer Manager                    | Rimary            | 10.13.9.141         | 2               | Running On Scan |
| 3/20 | 12 1:55:49 PM            | Alarm 002 Alarm               | Galaw          | Piriva03Prim        | LINACK   | DSC  | 🛨 📴 Log viewer                          | 🗓 Sec             | 10.13.9.143         | 4               | Running On Scan |
|      | 12 1.00.101 m            | Alam_002.Alam                 | olalayy        | r myddor mm         | 014/1014 |      | E 🖉 AlarmHB[DefaultUser]                |                   |                     |                 |                 |
|      | Alarm Statistics         |                               |                | ×                   |          |      | 🕄 GR                                    |                   |                     |                 |                 |
| ш    | Percent of alarms retrie | ved in query:                 |                |                     |          |      | 🚦 Primary                               |                   |                     |                 |                 |
| ш    | Devent                   | ·                             |                |                     |          |      | Sec                                     |                   |                     |                 |                 |
| ш    |                          | oource                        |                |                     |          |      |                                         |                   |                     |                 |                 |
| ш    |                          | alaxyralı                     |                | Update              |          |      |                                         |                   |                     |                 |                 |
| ш    | 100 \                    | \Piriya03Prim\Galaxy!Area_001 |                |                     |          |      |                                         |                   |                     |                 |                 |
|      | ~(IUU   \                | \PiriyaU3Sec\Galaxy!Area_UU1  |                |                     |          |      |                                         |                   |                     |                 |                 |
| ш    |                          |                               |                |                     |          |      |                                         |                   |                     |                 |                 |
| ш    |                          |                               | _              |                     |          |      |                                         |                   |                     |                 |                 |
|      |                          |                               |                |                     |          |      |                                         |                   |                     |                 |                 |
|      |                          |                               |                |                     |          |      |                                         |                   |                     |                 |                 |
|      |                          |                               |                |                     |          |      |                                         |                   |                     |                 |                 |
| _    |                          |                               |                | 1.                  |          | Þ    |                                         |                   |                     |                 |                 |
| -    | Displaying 1 to 2 (      | of 2 alarms   Default   100%  | Complete Pacil | ic Time (US Canada) |          |      |                                         |                   |                     |                 |                 |

#### FIGURE 23: GALAXYPAIR STATISTICS

- 11. Stop the **Primary** Platform in the SMC, then click the **Update** button in the Alarm Statistics window.
- 12. Note the following:
  - The provider is **\\Piriya03Sec\Galaxy**. The Secondary node is providing the alarms.
- 13. Right-click on the AlarmViewer control and click Statistics.
  - The Hot Backup pair GalaxyPair is querying 100%.
  - Primary Platform is querying 0% since it is shutdown.
  - The Secondary Platform is querying 100%.
  - In the SMC, the Primary Platform is Shutdown and the Secondary Platform is Running On Scan.

|         |                               |               |             |          | _    | 🖉 SMC - [ArchestrA System Manageme      | ent Console (PK_W2 | 2K8R2SP1)\Platform M | 1anager\AlarmH | IB[Defaul 💶 🗖 🗙 |
|---------|-------------------------------|---------------|-------------|----------|------|-----------------------------------------|--------------------|----------------------|----------------|-----------------|
| nClient |                               |               |             |          |      | File Action View Help                   |                    |                      |                |                 |
|         |                               |               |             |          |      | 🗢 🔿 🙍 🖬 🔒 🚺 🖬 🕨                         | Ø                  |                      |                |                 |
|         |                               |               |             |          |      | 🧭 ArchestrA System Management Console ( | Platform Name      | Node Name            | Platform ID    | Platform Status |
| E       | Name                          | Provider      | Node        | State    | Type | 🕀 🖳 Galaxy Database Manager             | 🛃 GR               | PK_W2K8R2SP1         | 1              | Running On Scan |
| :56 PM  | Alarm 001.Alarm               | Galaxy        | Piriva03Sec | UNACK    | DSC  | 🕀 🔜 DAServer Manager                    | Primary 🔤          | 10.13.9.141          | 2              | Shutdown        |
| 29 PM   | Alarm 002 Alarm               | Galaw         | Piriva03Sec |          | DSC  | 🛨 📴 Log viewer                          | 🕔 Sec              | 10.13.9.143          | 4              | Running On Scan |
| .401.00 | ///dfm_002.///dfm             | Ouluxy        | 1 mjuooocc  | 010/10/1 | 000  | E 🥔 AlarmHB[DefaultUser]                |                    |                      |                |                 |
|         |                               |               |             | -        |      |                                         |                    |                      |                |                 |
| 19990   |                               |               |             |          |      | 🔋 Primary                               |                    |                      |                |                 |
| 🔡 Alarn | n Statistics                  |               |             | ×        |      | 🔄 Sec                                   |                    |                      |                |                 |
| Percent | of alarms retrieved in query: |               |             |          |      |                                         |                    |                      |                |                 |
|         |                               |               | 04          |          |      |                                         |                    |                      |                |                 |
| Per     | cent Source                   |               |             |          |      |                                         |                    |                      |                |                 |
|         | ) [GalaxyPair]                |               | Update      |          |      |                                         |                    |                      |                |                 |
|         | 0 \\Piriya03Prim\Ga           | laxy!Area_001 | · · · ·     |          |      |                                         |                    |                      |                |                 |
|         | 100 \\Piriya03Sec\Gal         | axy!Area_001  |             |          |      |                                         |                    |                      |                |                 |
|         |                               |               | •           |          |      |                                         |                    |                      |                |                 |
|         |                               |               |             |          |      |                                         |                    |                      |                |                 |
|         |                               |               |             |          |      |                                         |                    |                      |                |                 |
|         |                               |               |             |          | Ð    |                                         |                    |                      |                |                 |
|         |                               |               |             |          |      |                                         |                    |                      |                |                 |
|         |                               |               |             | 1        |      |                                         |                    |                      |                |                 |

FIGURE 24: PRIMARY PLATFORM SHUTDOWN

14. Acknowledge Alarm\_001.

| FIIE | Lugic spe  | Lidi     |                |                           |                      |           | CMC Taxbactva Suctors Managama                                                                                                    | nt Concolo (DV   | workenoch1\\nl_i | form Manag  | ov\AlavasHP[Dofault].c |
|------|------------|----------|----------------|---------------------------|----------------------|-----------|----------------------------------------------------------------------------------------------------|------------------|------------------|-------------|------------------------|
|      | Test_Alarn | nClient  |                |                           |                      |           | The straight of the straight of the straight o | IIC CONSOLE (PK_ | WZKOKZSP1J\Plat  | lorin Manay | er (Alamino[Delaultos  |
|      |            |          |                |                           |                      |           | File Action View Help                                                                                                    |                  |                  |             |                        |
|      |            |          |                |                           |                      |           | 🗢 🔿 🙍 📅 🗟 🔽 🖬                                                                                                    |                  |                  |             |                        |
|      |            |          |                |                           | 1                    |           | 🌈 ArchestrA System Management Console (                                                                                                    | Platform Name    | Node Name        | Platfor     | Platform Status        |
| eL(  | CT ∆       | Provider | Node           | Name                      | State                | Type C-   | 🕀 🖳 Galaxy Database Manager                                                                                                    | 🕄 GR             | PK_W2K8R2SP1     | 1           | Running On Scan        |
| 3/2  | 012 1      | Galaxy   | Piriva03Sec    | Alarm 002 Alarm           | UNACK                | DSC E     | 🕀 🚉 DAServer Manager                                                                                                    | 🗓 Primary        | 10.13.9.141      | 2           | Shutdown               |
| 8/2  | 012 1      | Galaw    | Diriva03Soc    | Alarm 001 Alarm           | ACK                  |           | E Log Viewer                                                                                                    | 🗓 Sec            | 10.13.9.143      | 4           | Running On Scan        |
| 512  | 012 1      | OdidAy   | T myddoodec    | Aldim_001.Aldim           | AON                  | DOC L     | 🖃 🔜 Placionin Manager                                                                                                    |                  |                  |             |                        |
|      |            |          |                |                           |                      |           | GR                                                                                                    |                  |                  |             |                        |
|      |            |          |                |                           |                      |           | 🗓 Primary                                                                                                    |                  |                  |             |                        |
|      |            |          | 📮 Alarm Sta    | tistics                   |                      | ×         | 🗓 Sec                                                                                                    |                  |                  |             |                        |
|      |            |          |                | cistics                   | _                    | <u>~1</u> |                                                                                                    |                  |                  |             |                        |
|      |            |          | Percent of ala | arms retrieved in query:  |                      |           |                                                                                                    |                  |                  |             |                        |
|      |            |          | Percent        | Source                    |                      | ОК        |                                                                                                    |                  |                  |             |                        |
|      |            |          | ⊒≣ 100         | GalaxvPair!               |                      |           |                                                                                                    |                  |                  |             |                        |
|      |            |          |                | W Dirius02Drim\ G alavul/ | Area 001             | Update    |                                                                                                    |                  |                  |             |                        |
|      |            |          |                | \\Piriua03Sec\Galaxul4    | Area_001<br>Area_001 |           |                                                                                                    |                  |                  |             |                        |
|      |            |          | 100            | ni iliyaddoddo ladalay.   |                      |           |                                                                                                    |                  |                  |             |                        |
|      |            |          |                |                           |                      |           |                                                                                                    |                  |                  |             |                        |

FIGURE 25: ACK THE ALARM PROVIDED BY THE SECONDARY PROVIDER PLATFORM

- 15. Start the **Primary** Platform using the SMC and click **Update** in the Alarm Statistics window.
  - The provider reverts to **\\Piriya03Prim\Galaxy**.
  - Alarm\_001 is acknowledged.
  - The query for GalaxyPair, Primary and Secondary is 100%
  - The Primary and Secondary are Running On Scan.

| The Logic D                    | pecial                                                           |                                             |                                                              |                       |                    | _            | /// SMC - [ArchestrA System Management Console (PK_W2K8R2SP1)\Platform Manager\AlarmHB[DefaultUs                                                                                                    |
|--------------------------------|------------------------------------------------------------------|---------------------------------------------|--------------------------------------------------------------|-----------------------|--------------------|--------------|----------------------------------------------------------------------------------------------------|
| I. Test_Ala                    | armClient                                                        |                                             |                                                              |                       |                    |              | File Action View Help                                                                                                    |
| ≱LCT<br>3/2012 1.<br>3/2012 1. | <ul> <li>△ Provider</li> <li> Galaxy</li> <li> Galaxy</li> </ul> | Node<br>Piriya03Prim<br>Piriya03Prim        | Name<br>Alarm 002.Alarm<br>Alarm 001.Alarm                   | State<br>UNACK<br>ACK | Type<br>DSC<br>DSC | -)<br>[<br>[ | Image: Section of the section of the section of th |
|                                |                                                                  | Percent of ala<br>Percent of ala<br>Percent | tistics<br>arms retrieved in query:<br>Source<br>GalaxyPair! |                       | OK                 | ×            | AlarmHB[DefaultUser] GR I Primary I Sec                                                                                                    |
|                                |                                                                  |                                             | \\Piriya03Prim\Galaxyl/<br>\\Piriya03Sec\Galaxyl/            | Area_001<br>Area_001  | Update             |              |                                                                                                    |

#### FIGURE 26: BOTH PROVIDERS RUNNING ON SCAN

Note that the behavior of Alarm Client Control in Historical mode is similar to Alarm DB View Control.

P. Karthikeyan

Tech Notes are published occasionally by Wonderware Technical Support. Publisher: Invensys Systems, Inc., 26561 Rancho Parkway South, Lake Forest, CA 92630. There is also technical information on our software products at Wonderware Technical Support.

For technical support questions, send an e-mail to wwsupport@invensys.com.

## Back to top

©2013 Invensys Systems, Inc. All rights reserved. No part of the material protected by this copyright may be reproduced or utilized in any form or by any means, electronic or mechanical, including photocopying, recording, broadcasting, or by anyinformation storage and retrieval system, without permission in writing from Invensys Systems, Inc. Terms of Use.